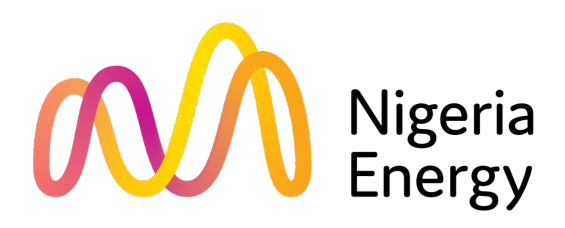

Dates: 15 – 17 October 2024 Location: Landmark Centre, Lagos

### Nigeria Energy 2024

**Exhibitor Onboarding Journey** 

### **TABLE OF CONTENTS**

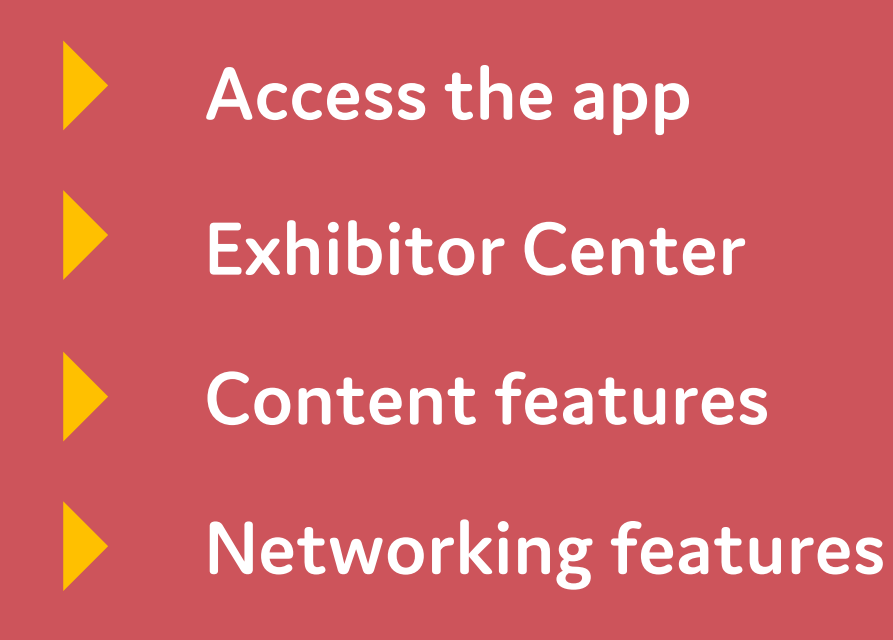

#### What is the event platform?

The event platform is your number one tool for increasing the efficiency and success of your event. Here you will find a suite of easy-to-use tools that extend your sphere of influence, facilitate deeper connections and increase your return on investment. All personalised to your needs and accessible at your pace.

#### On the platform you can:

- Advertise your presence at the event through a company and personal profile
- Search the full list of attendees to find your target audience
- Network with professionally aligned contacts before, during and after the event through messaging or setting up meetings
- $\cdot$  Capture and retrieve the details of all the connections you make

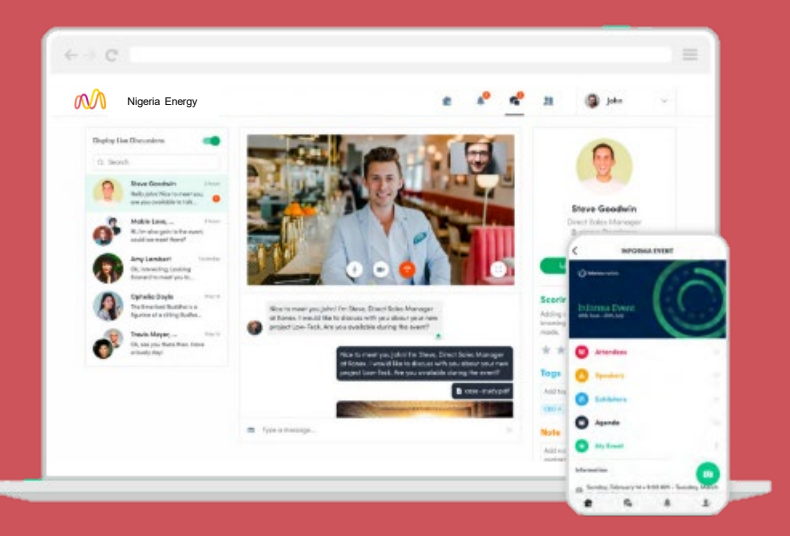

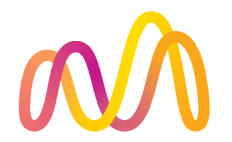

# **ACCESS THE APP**

LOGIN

### How to login for the first time?

You will receive an email similar to **these ones** with a button redirecting you to a login page. Your account is automatically created by the platform after you have registered. A window will then prompt you to create a password for your account:

| Nigeria<br>Energy                                                                                            |                                                                                                    |
|----------------------------------------------------------------------------------------------------|----------------------------------------------------------------------------------------------------|
| Vest Africa's leading<br>nergy event                                                                         |                                                                                                    |
| Nigeria E                                                                                                    | nergy 2024                                                                                                    |
| Hello Jane,                                                                                                  |                                                                                                    |
| You can log in to the online p<br>edit your company profile, in<br>upload product images along<br>much more. | latform where you will be able to<br>clude key contact information,<br>with their specifications and so                                                                                                    |
| Download the guide <u>here</u> and<br>advantage of the Nigeria Ene                                           | l find out how you can take<br>rgy online platform.                                                                                                    |
| Make your profile stand out s<br>buyers can find your compan<br>enquire about your solutions                 | o that thousands of energy<br>y, book meetings with you, and<br>before the event begins.                                                                                                    |
|                                                                                                    | I have a second second s |

|                                                                      | <u></u>               | 5 |   |  |
|----------------------------------------------------------------------|-----------------------|---|---|--|
| Welcome, create a pass                                               | word                  |   |   |  |
|                                                                      |                       |   |   |  |
| In order to log in the next time that you want to use the            | ne web or mobile app. |   |   |  |
| In order to log in the next time that you want to use the Password * | ne web or mobile app. |   |   |  |
| In order to log in the next time that you want to use the Password * | ne web or mobile app. | o | € |  |

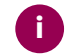

Note: If you don't see this email in your mailbox, please check your spam folder. Most of our emails are sent from info@nigeria-energy.com

### How to login when I have an account?

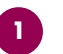

Access your account on the **Event Platform.** 

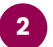

Enter the email you used to register from your event and your password. Click the green arrow to connect.

|                      | Welcome,                                            |  |
|----------------------|-----------------------------------------------------|--|
| Please enter the emo | ail address you provided during event registration. |  |
| Email address        |                                                     |  |

|                    | $\alpha \wedge \beta$ |   |     |
|--------------------|-----------------------|---|-----|
| <b>←</b>           | Hi Anaïs              |   |     |
| It's good to see   | you again.            |   |     |
| Please insert your | password to login.    |   |     |
| Email address      |                       | E | dit |
|                    |                       |   |     |
| Password           |                       |   |     |
| Insert your passv  | vord                  | ø | Þ   |
| Forgot your pas    | sword?                |   |     |
|                    | STIME                 |   |     |

0

**Note:** If you have forgotten your password, click **"Send me a magic link"** after entering your email. You'll receive an email to reset your password (valid for 1 hour).

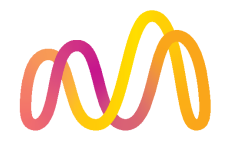

## **EXHIBITOR CENTER**

**FUNCTIONALITIES** 

### Navigation

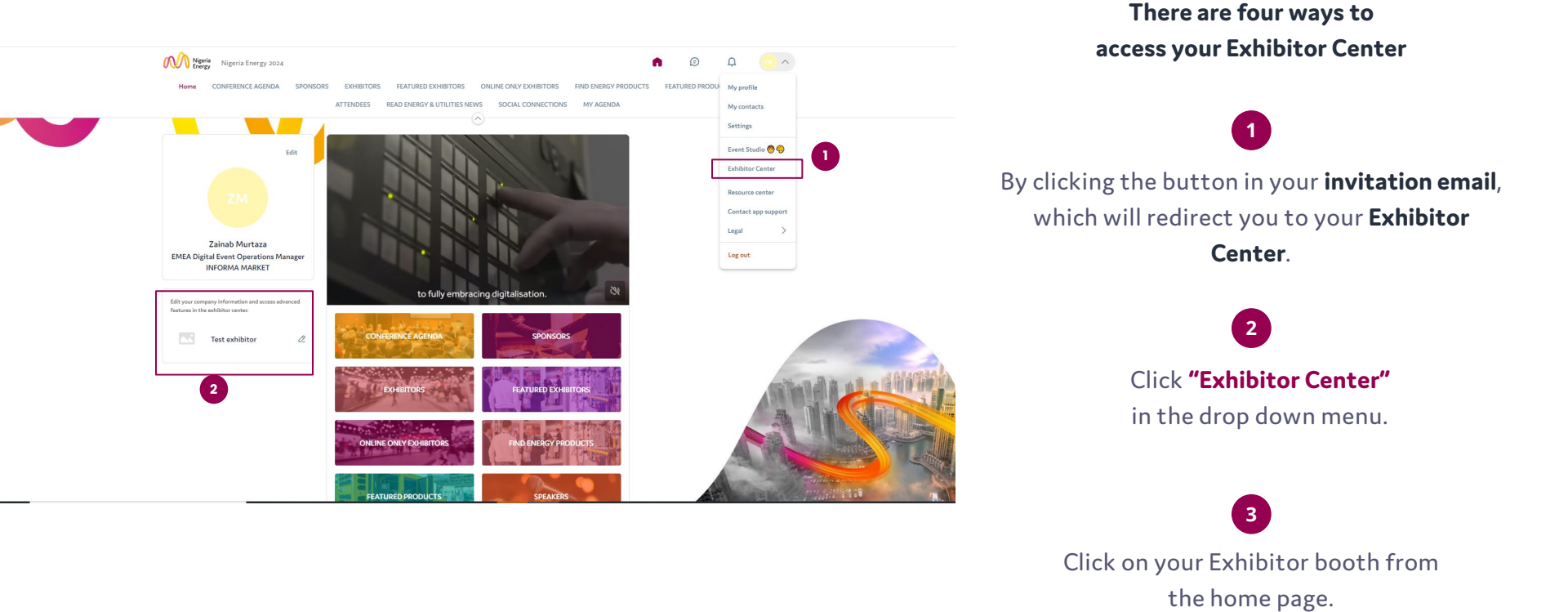

Note: you can access the Exhibitor Center even if the event isn't live.

This navigation bar will appear on the left side of your screen. It will be help you to navigate between the different sections of the Exhibitor Center.

Home is the first page that you will see when accessing the Exhibitor Center.

| GE Test Account-North America                          | Welcome to the Exhibitor Center<br>This portal allows you to increase your event visibility, control the content attendees will receive about<br>you, and maximize your return on investment.                                                                                                    |
|--------------------------------------------------------|----------------------------------------------------------------------------------------------------|
| Middle East Energy 2024<br>Nov 17, 2023 - May 15, 2024 | You are able to: <ul> <li>Manage and update your company profile visible by attendees</li> <li>Catherell any attende function of any attende set of the set of the se</li></ul> |
| G Home                                                 | <ul> <li>Gather all new contacts of your teams memoers and export them in a single excel file</li> <li>Promote your products or services to potential leads (optional)</li> <li>Reply to meeting request made to your company, and manage meetings of your members</li> </ul>                                                                                                    |
| Company profile V                                      | (optional) <ul> <li>Keep track of your team's leads and success at the event</li> </ul> Make every opportunity count now!                                                                                                    |
| 😤 Team members                                         |                                                                                                    |
| 🛱 Leads                                                | Please contact support if you need any help regarding the event app.                                                                                                    |
| ំំំំំំំំំំ Meetings                                    |                                                                                                    |
|                                                        |                                                                                                    |

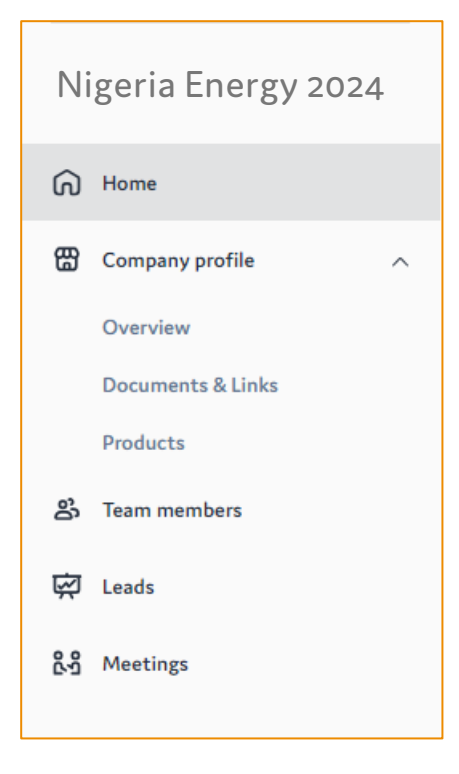

You can update the following details in your company profile.

#### Header image or video :

- Image : 1200x675 px, up to 1MB
- Video : video ID from YouTube, Vimeo or other (Iframe)
- Background image : 2560x1600 px, up to 1MB

•

Social media links : LinkedIn, Twitter, Facebook...

### **Company Profile - Overview**

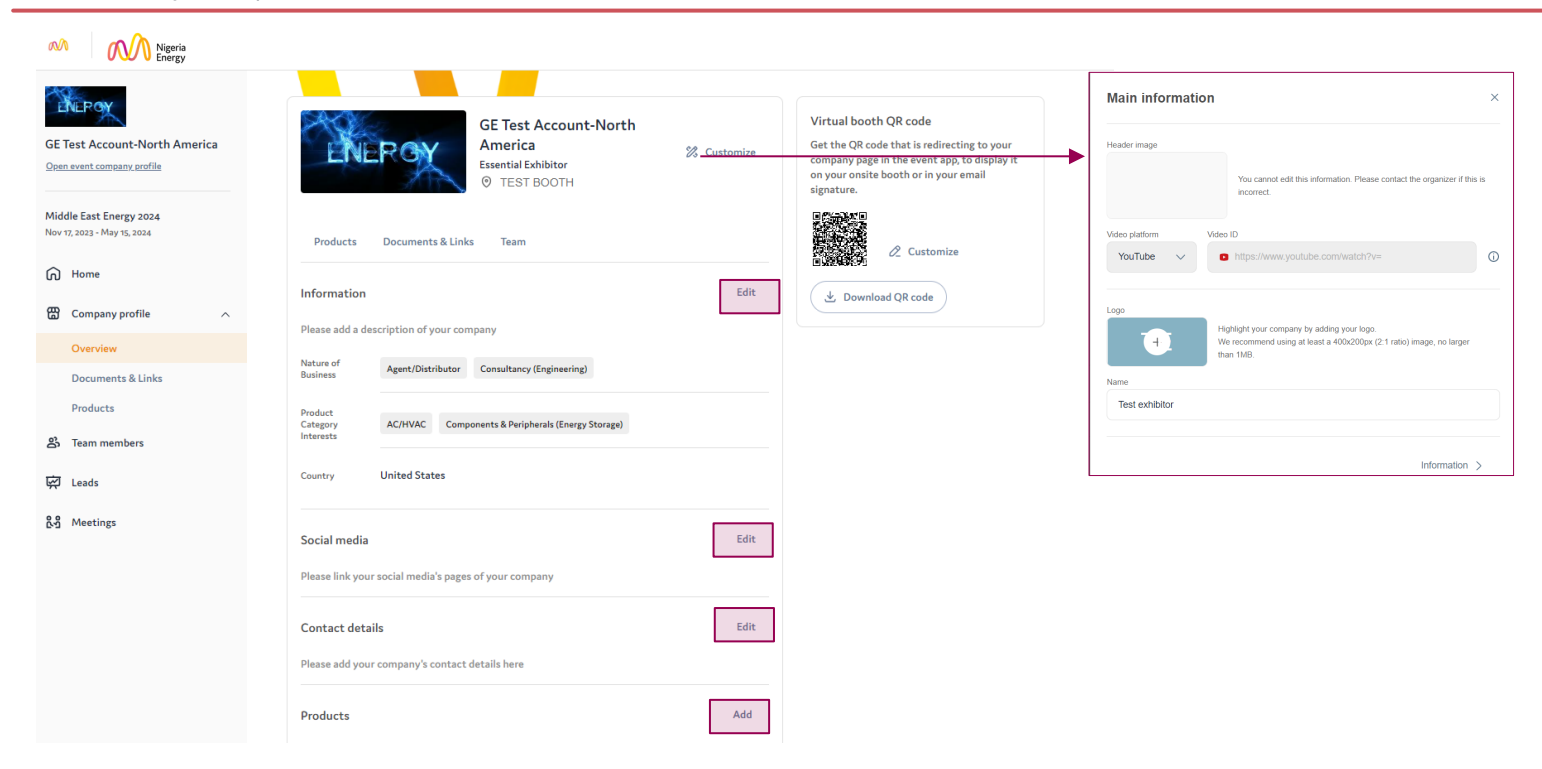

To be contacted by as many qualified participants as possible, we advise to fill in all the **editable information** from your **Exhibitor Center**. If a field cannot be edited, please contact the organizer.

### Company profile - How to add a video?

|                                                   | λ Tes                                           | t exhibitor 🗸                                             | N                 | ligeria Energy 20                                                | 24                                      |                  |        |
|---------------------------------------------------|-------------------------------------------------|-----------------------------------------------------------|-------------------|------------------------------------------------------------------|-----------------------------------------|------------------|--------|
|                                                   | Home<br>Company pro                             | file                                                      | ~                 |                                                                  |                                         | Fest exhibitor   |        |
| 68<br>(2)                                         | Overview<br>Documents &<br>Products<br>Meetings | links                                                     | >                 | Prod<br>Informati                                                | on                                      | Documents & Link | is Tea |
| ۲                                                 | Your team                                       |                                                           |                   | Nature of<br>Business<br>Interests                               | Nature of Business                      |                  |        |
|                                                   |                                                 |                                                           |                   | Categories<br>Job Function                                       | Categories<br>Job Function              |                  |        |
| Header ima                                        | .ge                                             | You canno                                                 | x edit tř         | his information. Plea                                            |                                         |                  |        |
|                                                   |                                                 | incorrect.                                                |                   |                                                                  | se contact the organiz                  | er if this is    |        |
| Video platfo<br>YouTub                            | xm<br>xe ∨                                      | Video ID<br>https://wv                                    | nw.you            | tube.com/watch?                                                  | v=                                      | er if this is    |        |
| Video platfo<br>YouTuk<br>Logo                    | ×m<br>× ∨                                       | Video ID  Highlight your c We recommend than 1MB.         | ompany<br>using a | tube.com/watch?<br>y by adding your log-<br>at least a 400x200px | v=<br>(2.1 ratio) image, no             | larger           |        |
| Video platfo<br>YouTut<br>Logo<br>Name<br>Test ex | erm<br>4                                        | Video ID Video ID Highlight your c We recommend than 1MB. | ompany<br>using a | tube.com/watch?<br>y by adding your log<br>at least a 400x200px  | v=<br>v=<br>2.<br>(2.1 ratio) image, no | er if this is    |        |

As an exhibitor, you are able to upload either an image or a video (live or pre-recorded) onto your company homepage.

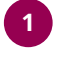

To upload a file, go to your Exhibitor Center and click on "Company Profile". In the first part, click "Edit".

2 You will then be able to add your file or a live or pre-recorded video hosted on YouTube or Vimeo. or add an iFrame.

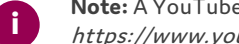

Note: A YouTube video ID is the characters after "/watch?v=\_" in the website link. I.e. In " https://www.youtube.com/watch?v=YCc6vDvXaYw&ab" the ID of the video is "YCc6vDvXaYw&ab"

### Company profile - How to include a background?

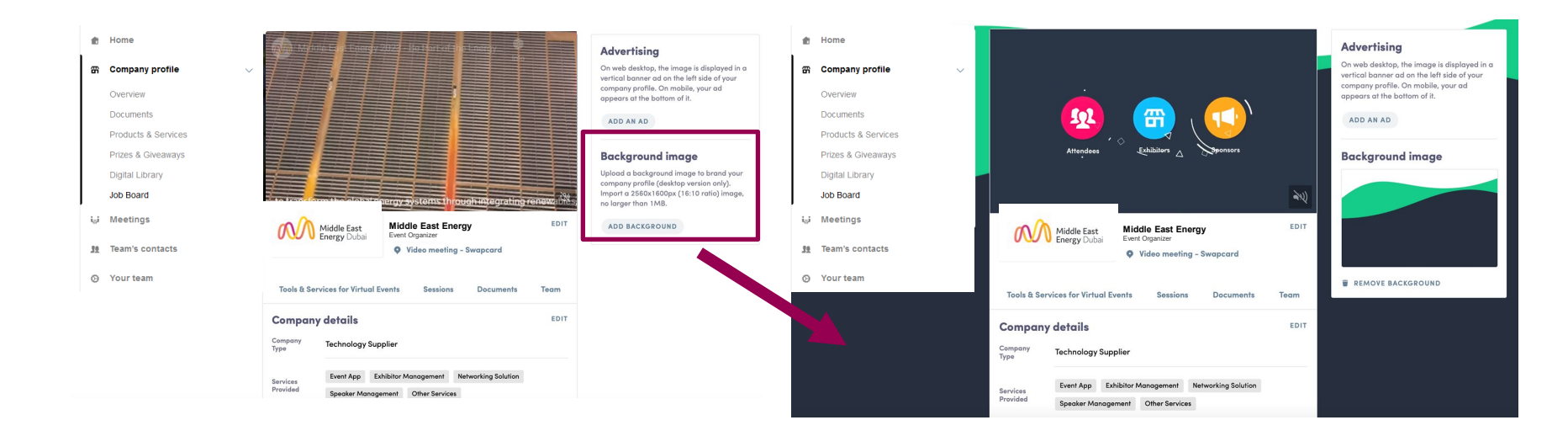

As an exhibitor, depending on your sponsorship package, you can upload a background image onto your company homepage.

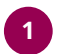

To upload a file, go to your Exhibitor Center and click on "Company Profile."

2 You will then be able to add your image.

### **Company Profile - Documents & Links**

| Home   Company profile   Overview   Documents & Links   Products | <ul> <li>Ţ =</li> <li>(i) =</li> <li>+ 100 =</li> </ul> |                  |  |
|------------------------------------------------------------------|---------------------------------------------------------|------------------|--|
| පී Team members                                                  | No content ava                                          | <i>r</i> ailable |  |

Attach documents to your company profile (product catalogues, press, releases, etc.). **Paste a link** (with http://) or **import a file** (pdf, doc, docx, ppt, pptx, png or jpg), then add a name and a short description.

### **Company Profile - Products**

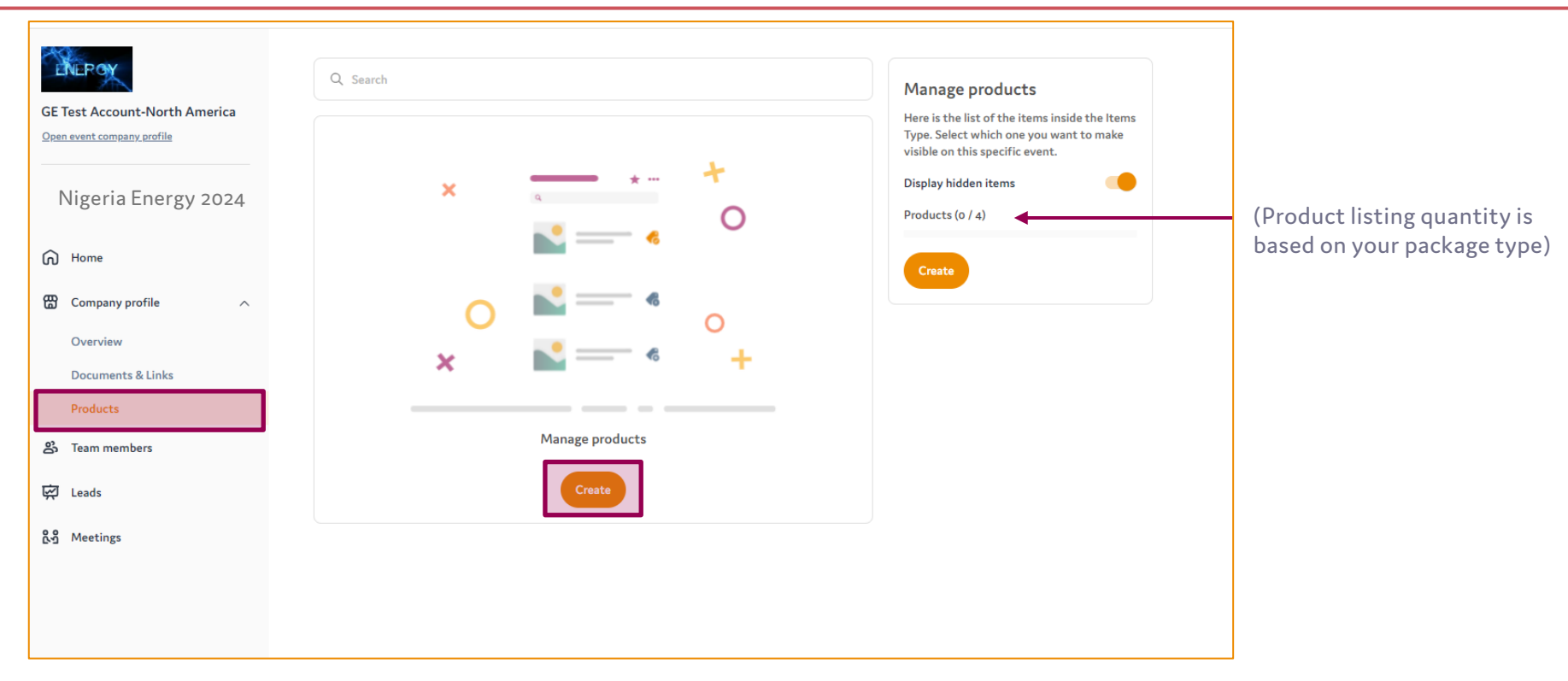

To add an item, click on **"Company Profile"** and select one of the Product categories available & click on Create.

### **Company Profile - Products**

| Transmission & Distribution                          |                                                                                                    |
|------------------------------------------------------|----------------------------------------------------------------------------------------------------|
|                                                      |                                                                                                    |
| Select a sub-category                                |                                                                                                    |
| Select a sub-category                                |                                                                                                    |
| *N: Associations, Education, Training & Publications |                                                                                                    |
| Automation & Smart Solutions                         |                                                                                                    |
| Components & Peripherals (T&D)                       |                                                                                                    |
| Des Instrumentation, Test & Measurement              |                                                                                                    |
| Lighting Equipment                                   |                                                                                                    |
| Switchgears, Tools & Transformers                    |                                                                                                    |
|                                                      |                                                                                                    |
|                                                      |                                                                                                    |
|                                                      |                                                                                                    |
| 0/2000 characters maximum                            |                                                                                                    |
|                                                      | Select a sub-category<br>N Associations, Education, Training & Publications<br>Automation & Smart Solutions<br>Cables & Cable Management Systems<br>Components & Peripherals (T&O)<br>Des<br>Instrumentation, Test & Measurement<br>Lighting Equipment<br>Switchgears, Tools & Transformers |

- 2 Select your Product Main category & a Sub-category. This is how your product will be segmented on the product listing
- 3
- Fill in the name and description of your product

### **Company Profile - Products**

|           |                                                                                                    | Test Product                                                                                                    | × |
|-----------|----------------------------------------------------------------------------------------------------|----------------------------------------------------------------------------------------------------|---|
| Q. Starth | Innage products<br>are is the list of the items inside the Items<br>pp. Select which one you want to make<br>able on this specific event.<br>splay hidden items<br>oducts (1 / 4)<br>Create | Highlight your item page with images. You can add up to 20 images. We recommend using at least a travour on our of the travel of the travel of |   |

4 Add in the image & fill out the sub category field.

### How to manage your team members?\*

In your **Exhibitor Center**, you can manage your team. NERON Team members GE Test Account-North America Open event company profile Middle East Energy 2024 Nov 17, 2023 - May 15, 2024 Go to the "Team Members" tab and see G Home all your teammates in the booth. Hannah Mee Company profile Informa 🖧 Team members Admin ~ E Leads 23 You can now manage the rights of your team members by selecting their access level in the team.

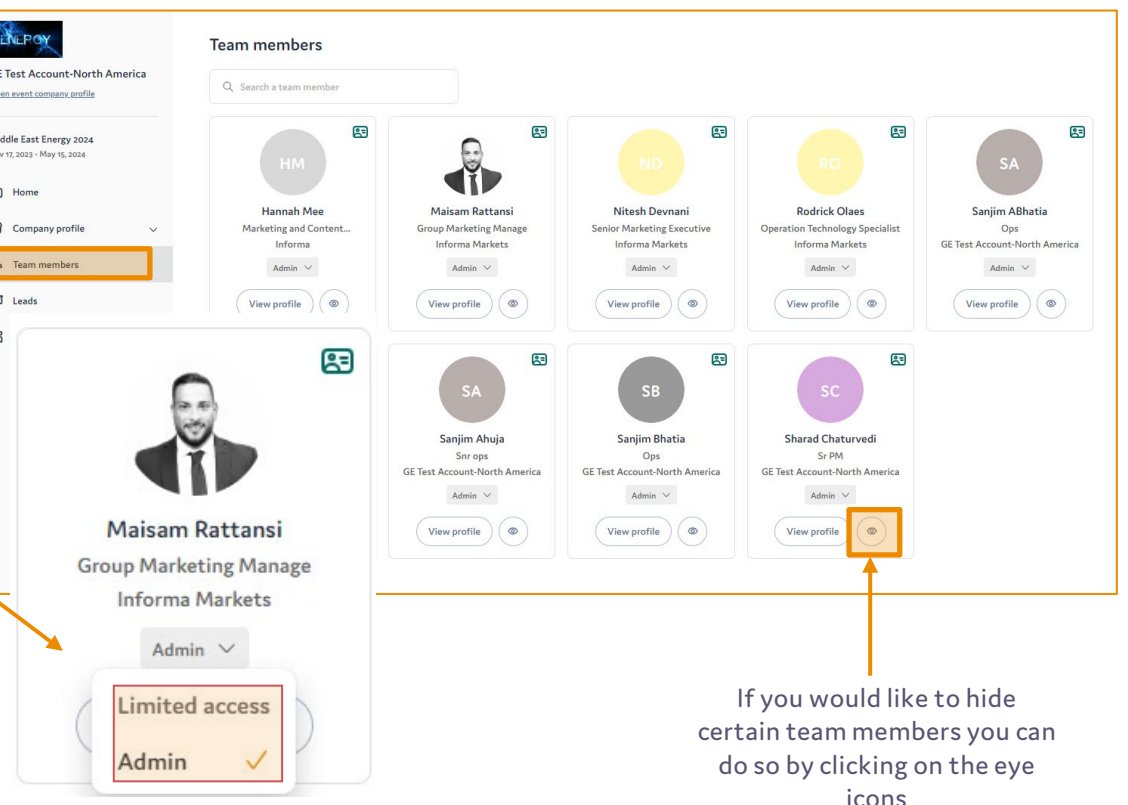

| Action/Access                                    | Admin                                             | Limited Access                      |
|--------------------------------------------------|---------------------------------------------------|-------------------------------------|
| Company Details Editing                          | Yes*                                              | No (view only)                      |
| Document and Item Management                     | Yes* (add and manage documents, links, and items) | No (view only)                      |
| Team Management                                  | Yes (modify their visibility settings or roles)   | No (view only)                      |
| Leads Access                                     | Yes* (full access to the page and export)         | No (the page is restricted)         |
| Meetings Access                                  | Yes (full access to the page and export)          | No (the page is restricted)         |
| Self-Settings                                    | Yes (visibility and share contacts)               | Yes (visibility and share contacts) |
| Access to the Exhibitor Chat in the<br>Event App | Yes*                                              | Yes*                                |

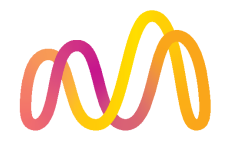

# **CONTENT FEATURES**

INCREASE YOUR VISIBILITY

### How to edit my personal profile? (1/2)

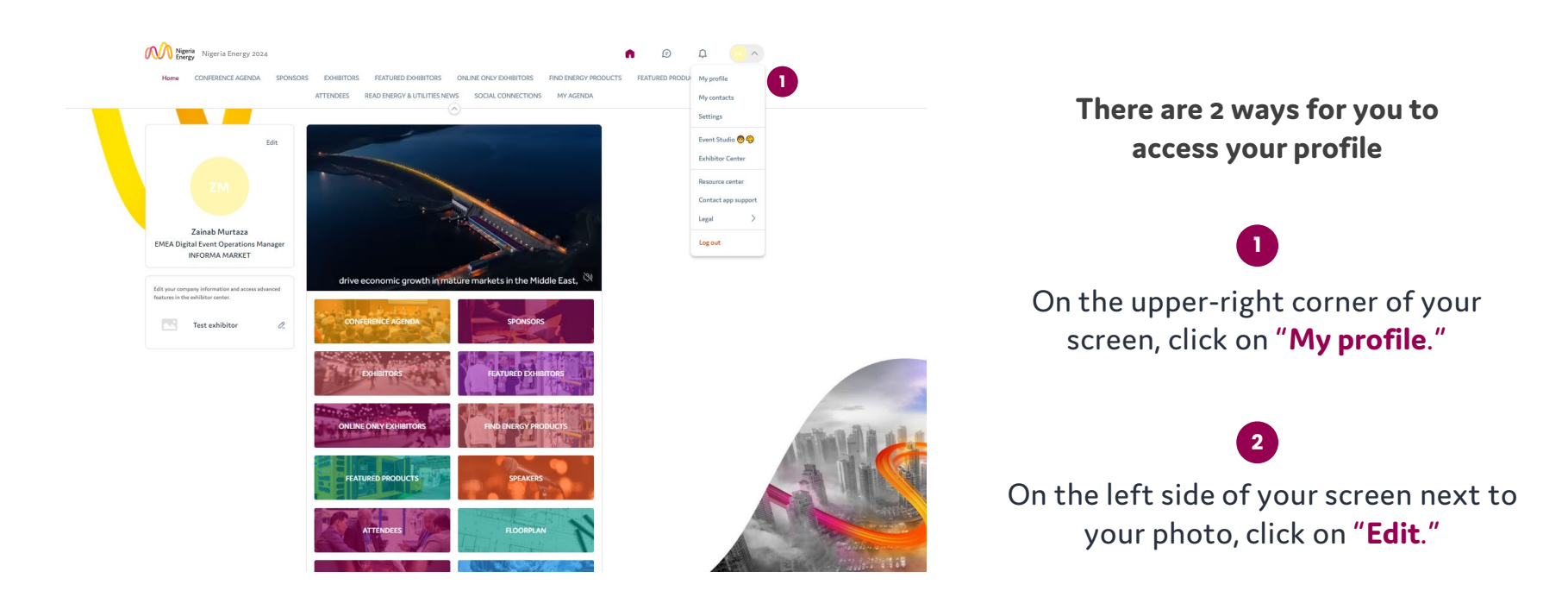

You'll then be redirected to your **profile details**.

### How to edit my personal profile? (2/2)

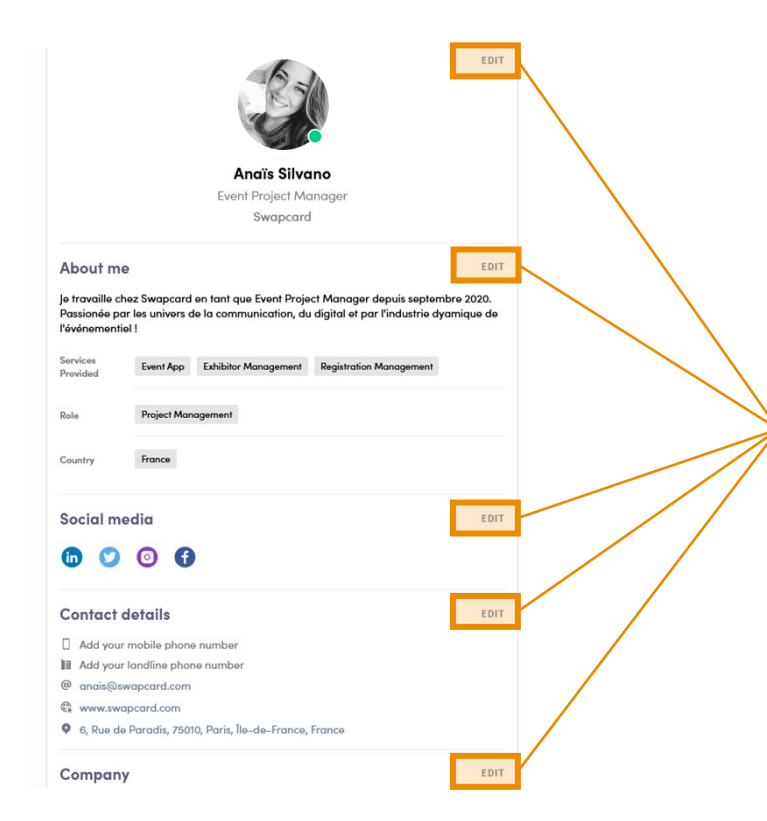

To edit the information on your profile, simply click on the **"Edit"** or **"Add"** parts depending on which type of information you want to edit.

Below is some of the information you can edit on your profile:

- My main information
- About me (Biography)
- Social Media
- Contact details
- Company

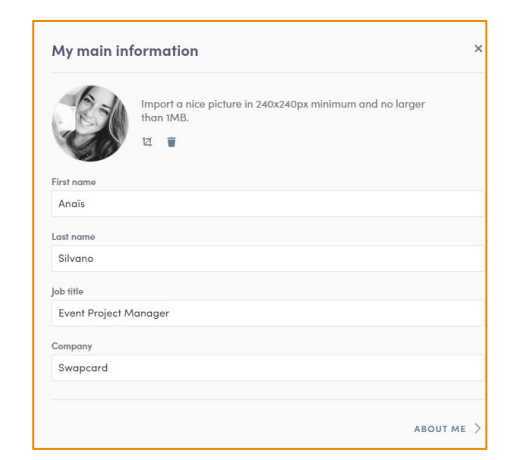

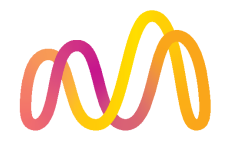

# **NETWORKING FEATURES**

MAIN FUNCTIONALITIES

### What happens if I receive a message as an exhibitor? (1/2)

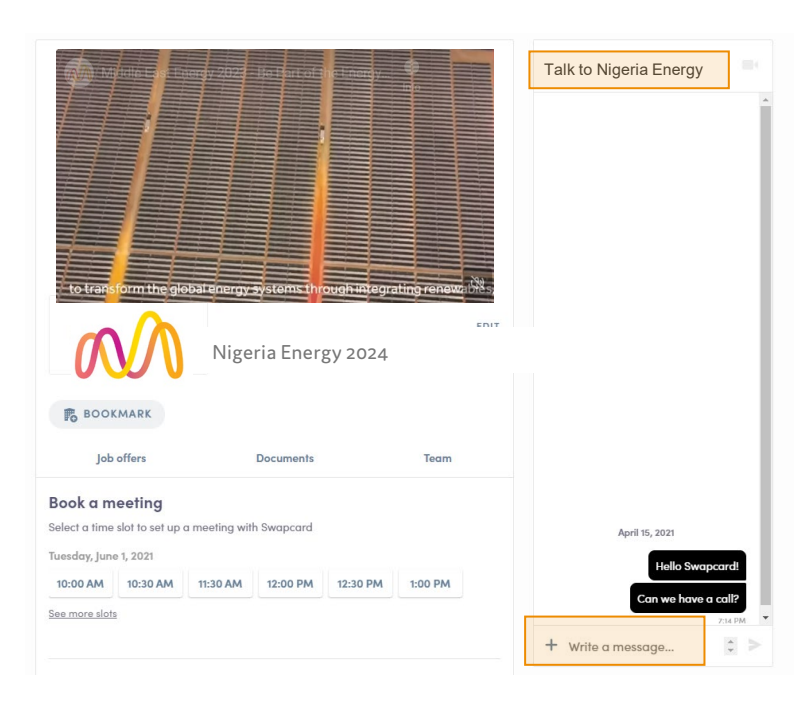

Once you are added to an Exhibitor booth as a team member, you have access to a shared inbox with all your organization's team members.

Messages in the inbox are generated when an attendee visits your booth and types a message into the **"Talk to..."** window.

For the attendee, the message appears within the booth as a **1:1 chat**. For the exhibitor team, the message generates a notification in the platform, and appears as a message in the exhibitor inbox.

### What happens if I receive a message as an exhibitor? (2/2)

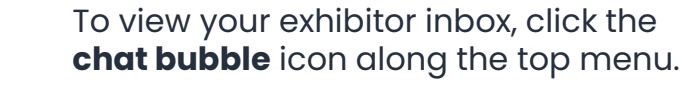

- Switch between your personal inbox and the exhibitor inbox by clicking on the dropdown box.
- 3

1

2

All exhibitors will see a **red notification circle** over the **chat bubble** icon after each new message.

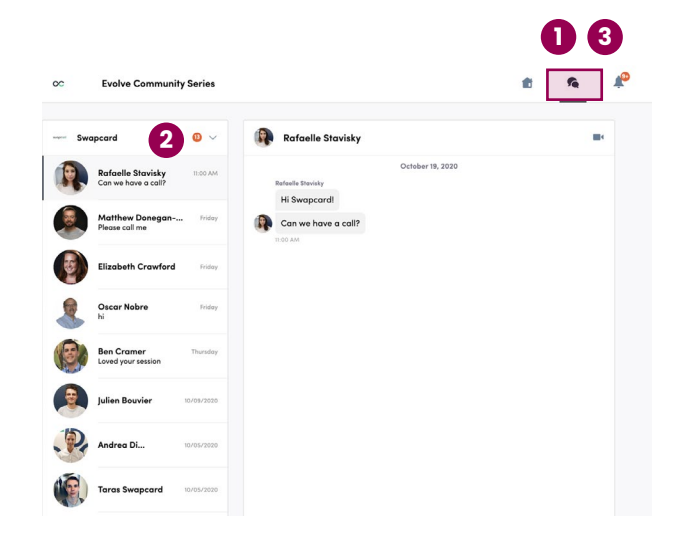

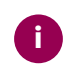

**Note:** once any exhibitor team member reads the message, the red notification circle disappear for the entire team.

The Group Chat feature gives Users the ability to engage in a discussion with up to **10 people**. It also allows them to **send messages, files, reactions**, and even have **Group video calls**!

To create a group chat, click on the **message icon** to the\_ right of "search a contact" then add the list of **people** from your contacts list

you want to include in your group.

By default, the person creating the Group Chat is the Admin. This will give them the rights to:

- Add and remove members
- Rename the conversation
- Assign or demote other Admins
- End the conversation

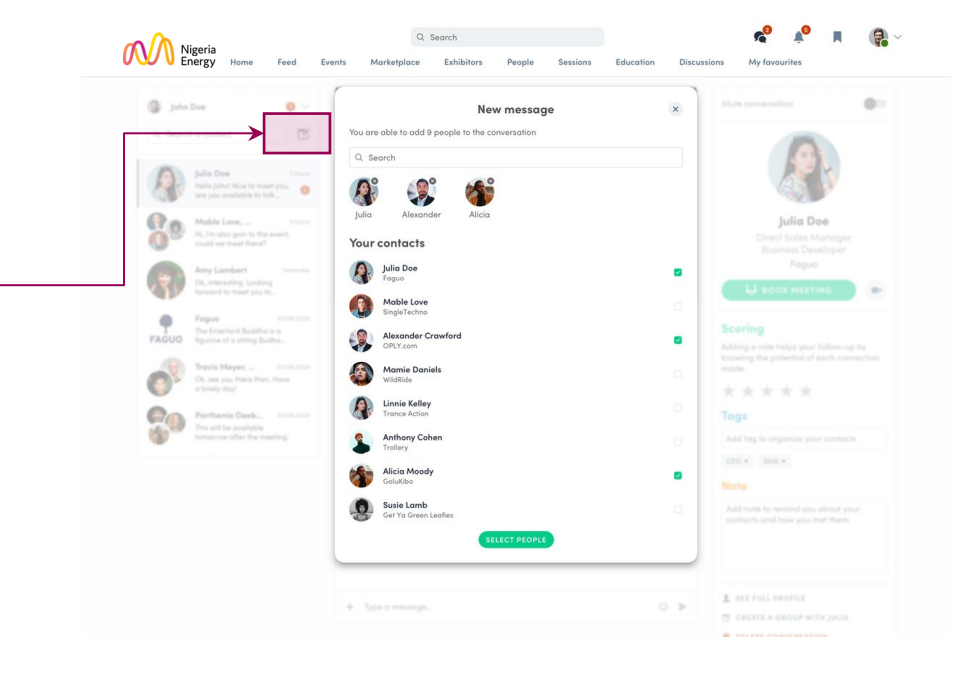

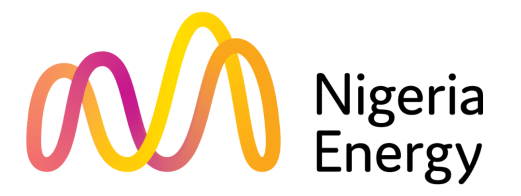

# Thank you for taking the time to read this presentation

If needed, you can fill out this quick form and our support team will get in touch: contact Info@nigeria-energy.com

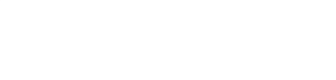